# Tutoriais para Professores ECLASS \FGV

Criação de Rubrica

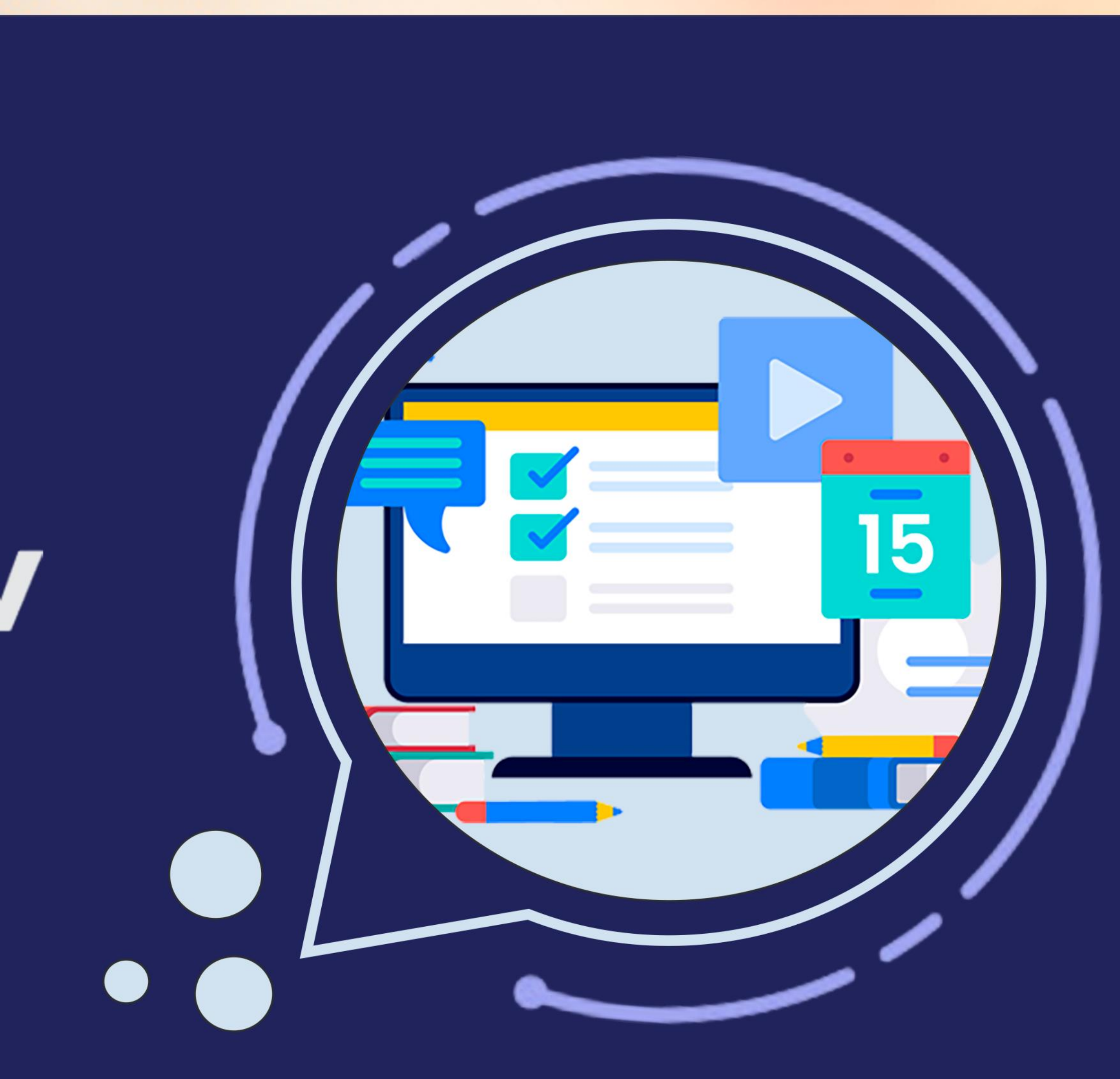

7

Prezado Professor,

O objetivo deste tutorial é auxiliá-lo na criação de Rubrica.

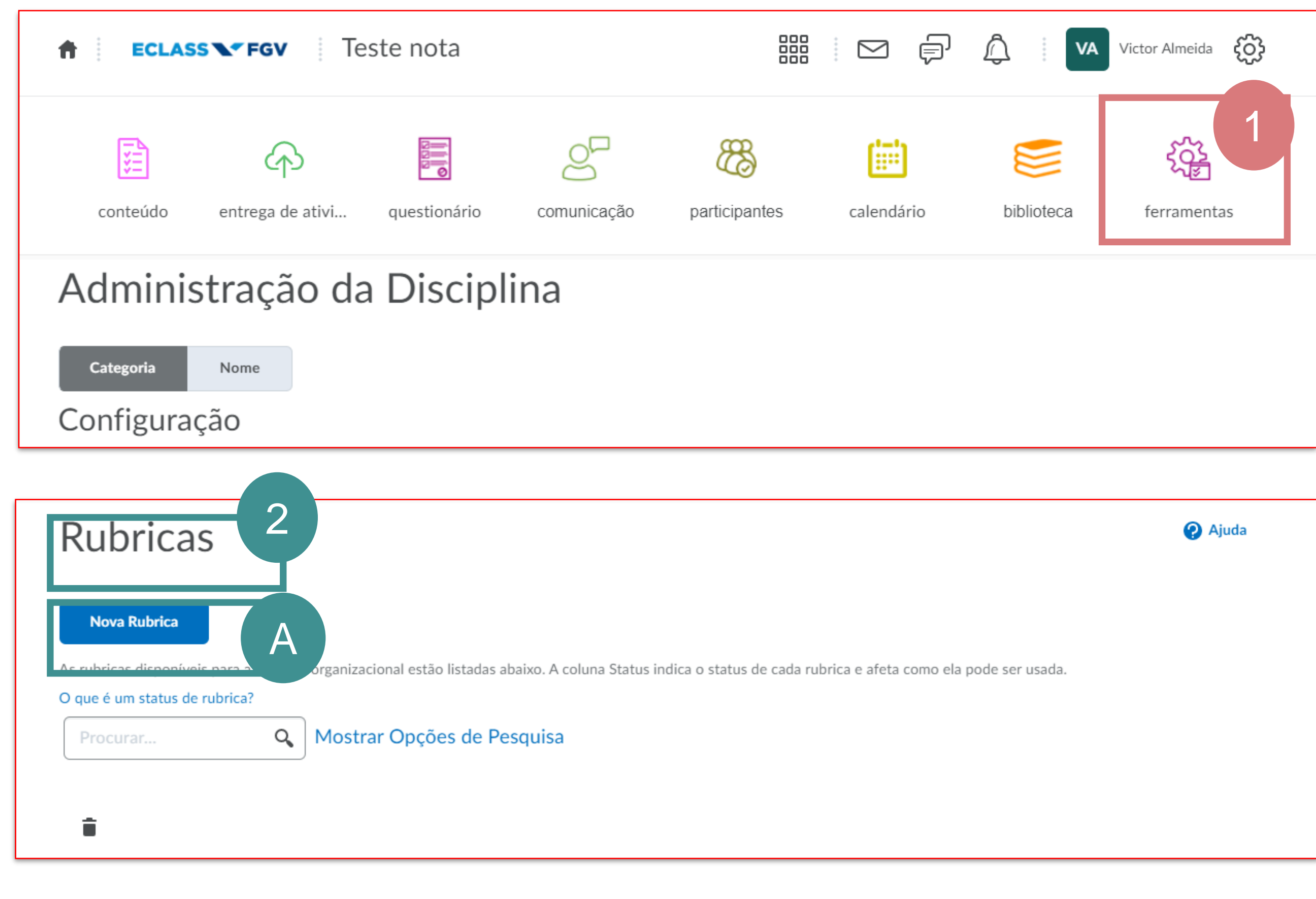

Ao acessar a disciplina clique no menu ferramentas e localize a opção Rubricas.

2

A. Nova Rubrica: Clique nessa opção para configurar. Atenção! Caso a opção nova experiência apareça recomendamos que mantenha desabilitada.

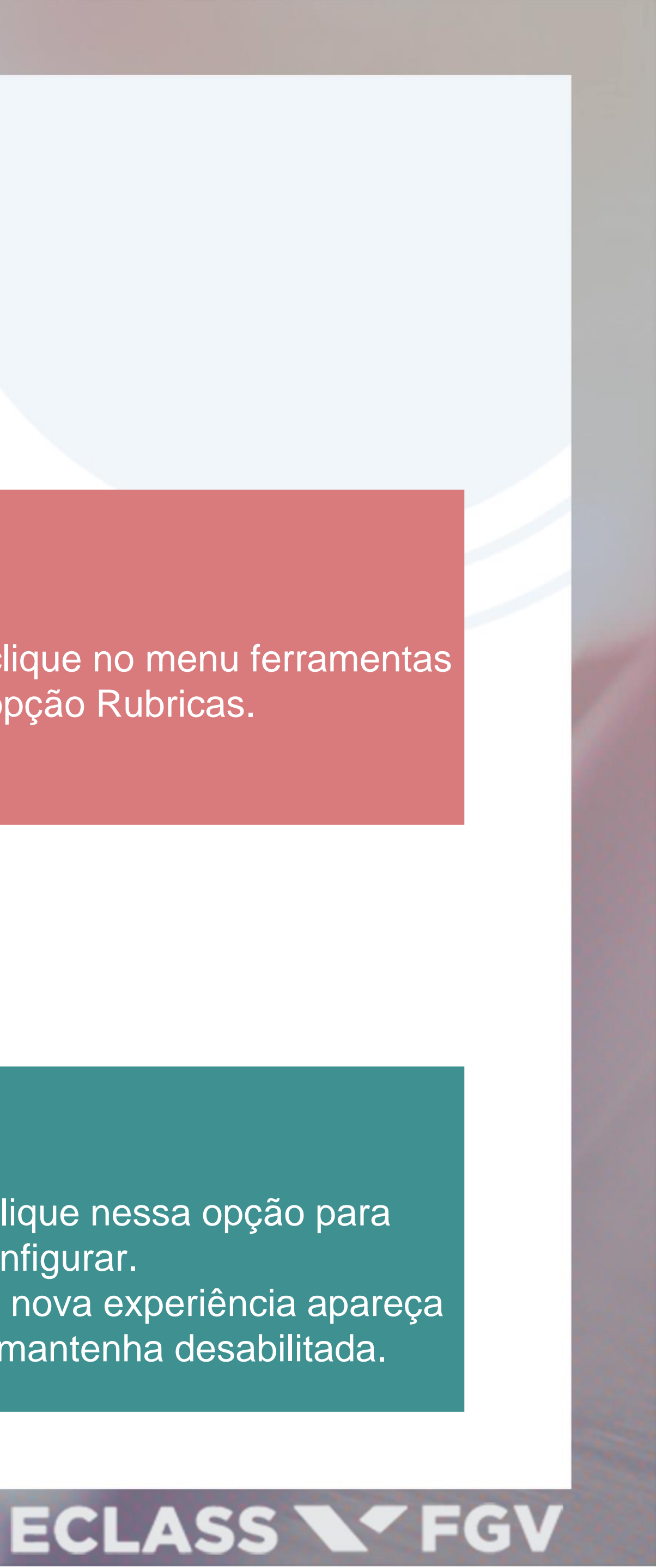

Em propriedade preencha as informações marcada:

| Editar Rubrica - Sem Título 🗸                              |
|------------------------------------------------------------|
| Propriedades veis e Critérios                              |
| Geral                                                      |
| Nome* Sem Título                                           |
| Status       Publicado       O que é um status de rubrica? |
| Descrição                                                  |
| Parágrafo ∨ B I U E Ξ Ξ □ Fontes ∨ Tamanho ∨ Tamanho ∨     |
| Salvar Fechar                                              |

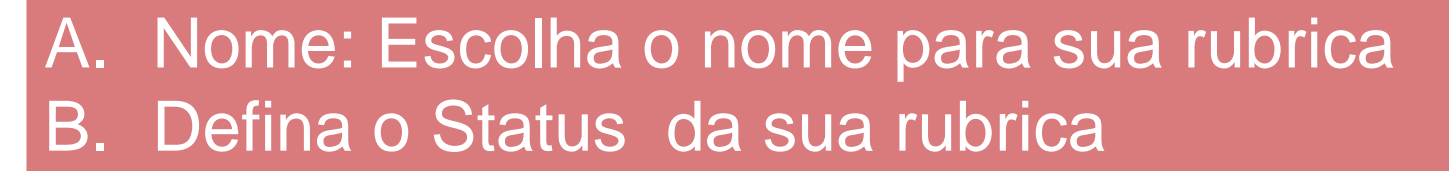

Existem três tipos de status de rubrica para indicar a disponibilidade:

- Rascunho: O status inicial de uma rubrica. As rubricas Rascunho ainda não estão disponíveis para novas associações.
- Publicado: É possível fazer associações de rubricas publicadas. Assim que uma rubrica tiver uma associação, não será possível alterar seu nome, descrição, níveis e critérios.

•••

Arquivado: As rubricas arquivadas não são exibidas nos resultados de pesquisa padrão, não estando disponíveis para novas associações. As associações existentes a rubricas arquivadas continuam funcionais.

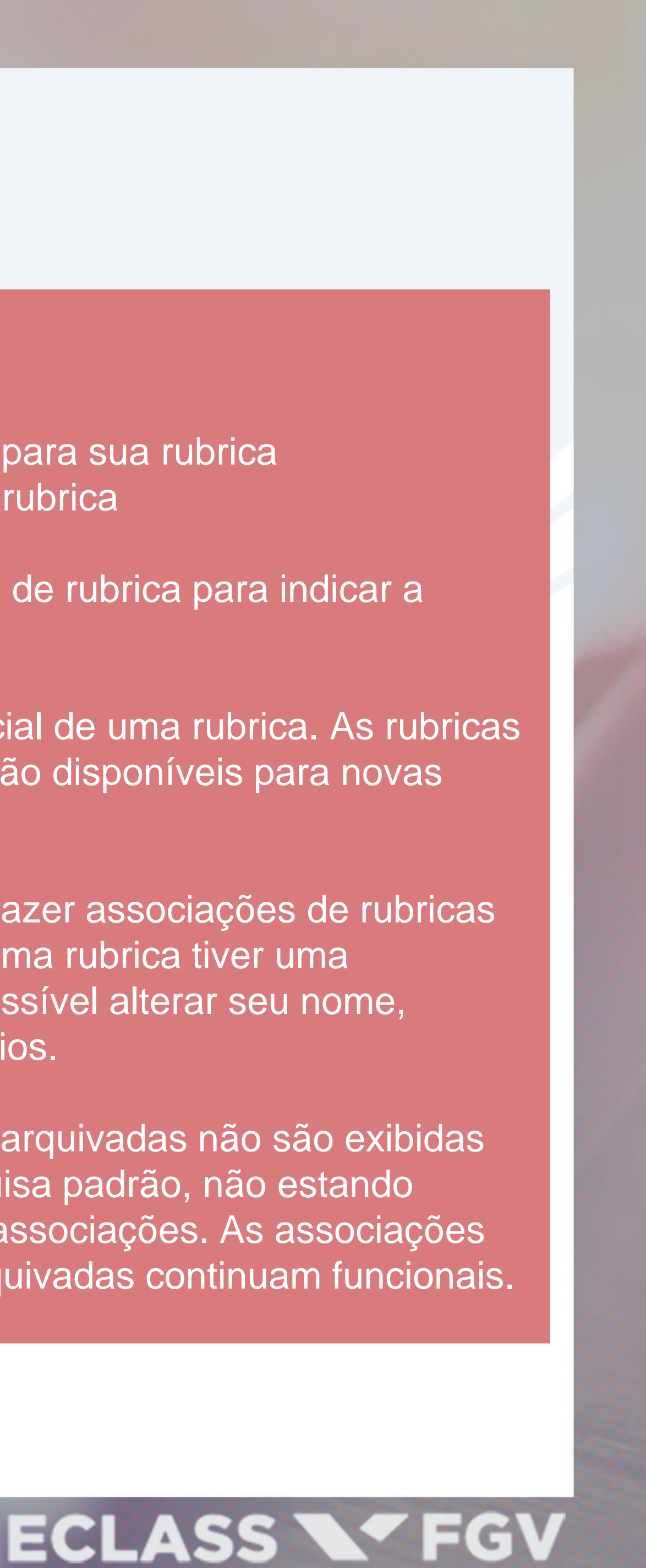

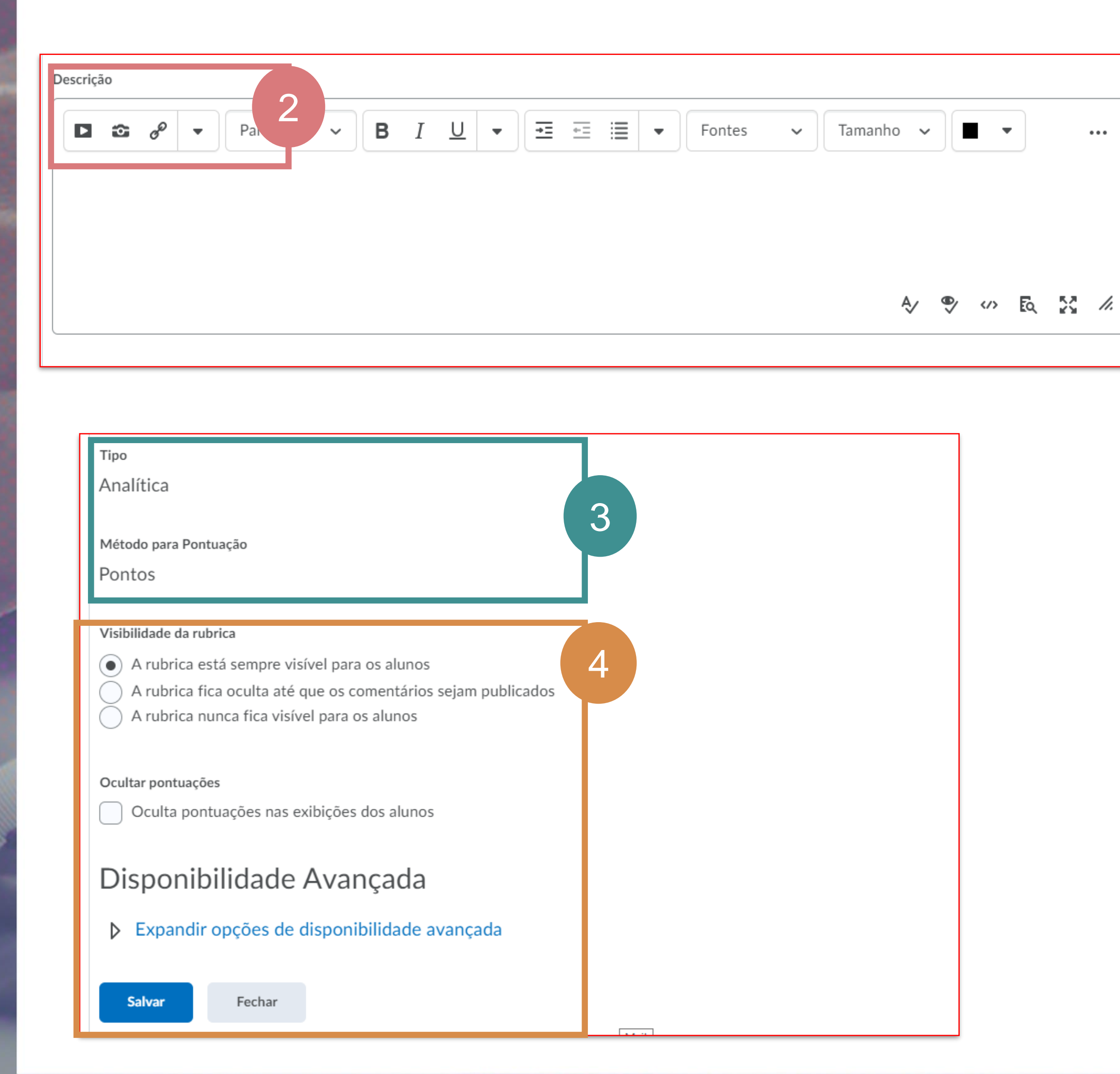

Descrição: O preenchimento desse campo é opcional.

3 Tipo: Método para pontuação:

4

...

Visibilidade da Rubrica: Temos três opções:

- Rubrica está sempre visível para os alunos.
- A Rubrica fica oculta até que os comentários sejam publicados.
- A Rubrica nunca fica visível para os alunos

Oculta pontuações: É possível ocultar nas exibições dos alunos

Salvar: Realizado todas as configurações clique no botão.

#### ECLASS **FGV**

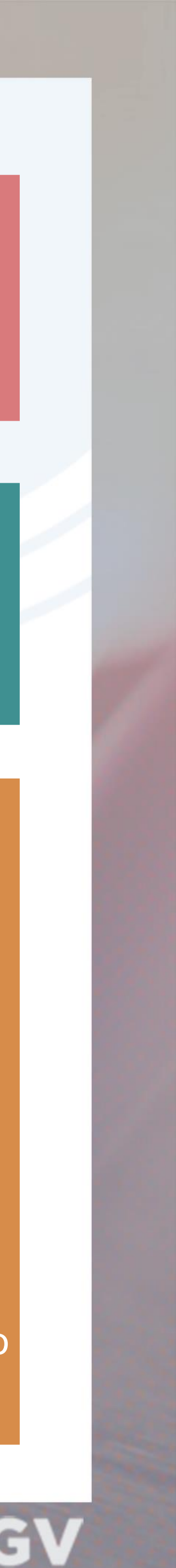

Nesta aba você define critérios e níveis de pontuação clique na seta (dropdown) ao lado de cada critério e selecione a opção desejada.

Atenção: Para ver detalhes de configuração de critérios e níveis, acesse o tutorial configuração de Rubrica

| ditar <b>Pulu</b>    | <b>–</b> ,                |         |                         |                       | ~                         |
|----------------------|---------------------------|---------|-------------------------|-----------------------|---------------------------|
|                      | Editar Critério           | 2       |                         |                       |                           |
|                      | Copiar Critério           | Τ       | ·                       |                       |                           |
| Propriedades N       | Adicionar Critério Acima  |         |                         |                       |                           |
| + Adicionar Critério | Adicionar Critério Abaixo | diciona | ar Grupo de Critérios 🔒 | Reorganizar Critérios | a Reverter Ordem do Nível |
| Critérios            | Excluir Critério          | ~       | Nível 2<br>2 pontos     | Nível 3<br>3 pontos   | Nível 4<br>4 pontos       |
| Critério 1           | ~                         |         |                         |                       |                           |
| Critério 2           | ~                         |         |                         |                       |                           |
| Critério 3           | ~                         |         |                         |                       |                           |
| Novo critério        | ~                         |         |                         |                       |                           |
| Novo critério        | ~                         |         |                         |                       |                           |
| Fechar               |                           |         |                         |                       |                           |

- Clique na seta (dropdown) ao lado do Critério 2 e selecione a opção desejada
- Editar Critério (Ao clicar nesta opção você será redirecionado para uma tela onde poderá editar o nome do critério, assim como a descrição),
- Copiar Critério (Esta opção possibilita a copia do Critério selecionado).
- Adicionar Critério Acima (permite que adicione um Critério acima do Critério selecionado).
- Adicionar Critério Abaixo (permite que adicione um Critério abaixo do Critério selecionado).
- Excluir Critério (Esta opção permite excluir o Critério selecionado)

#### ECLASS FGV

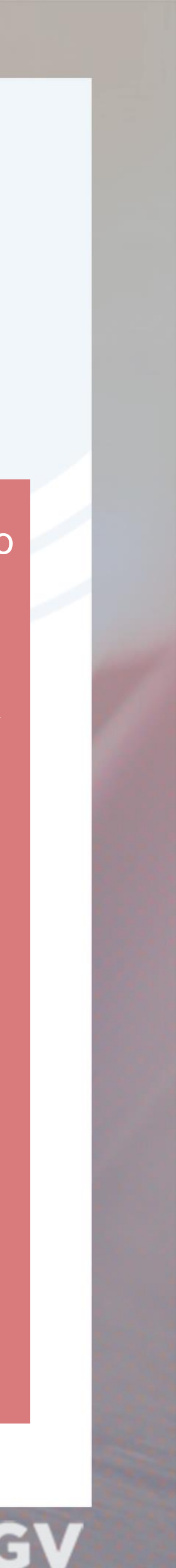